# Temat: Publikacja stron WWW

Gdy skończysz pisać kod i porządkować pliki, które składają się na twoją stronę, musisz umieścić wszystko w Internecie, aby ludzie mogli go znaleźć.

## Jakie są opcje?

Publikacja strony internetowej jest złożonym tematem, ponieważ istnieje wiele sposobów, aby się tym zająć.

## 1. Uzyskiwanie hostingu i nazwy domeny

Aby mieć większą kontrolę nad treścią i wyglądem witryny, większość osób decyduje się na zakup hostingu i nazwy domeny:

- Hosting to wynajmowane miejsce na pliki na serwerze sieciowym firmy hostingowej. Umieszczasz pliki witryny na serwerze WWW. Serwer sieciowy udostępnia treść witryny osobom odwiedzającym witrynę.
- Nazwa domeny to unikalny adres, gdzie ludzie znaleźć witryny, takie jak http://www.mozilla.org albo http://www.bbc.co.uk. Możesz wypożyczyć swoją nazwę domeny na tyle lat, ile chcesz od **rejestratora domen**.

Wiele profesjonalnych stron internetowych działa w ten sposób.

Ponadto potrzebny będzie program FTP (File Transfer Protocol), aby faktycznie przenieść pliki witryny na serwer. Programy FTP różnią się znacznie, ale ogólnie rzecz biorąc, musisz połączyć się z serwerem internetowym, używając danych dostarczonych przez firmę hostingową (zazwyczaj nazwa użytkownika, hasło, nazwa hosta). Następnie program wyświetla pliki lokalne i pliki serwera WWW w dwóch oknach oraz umożliwia przesyłanie plików tam i z powrotem.

| risdavidmills : Dise                                                                                                    | connect Edit Abort                                                                 | T Browne                                                                                                    | 10 6 D Ibitologi                                                                                                    | Log/Queur                                                                                                    | Tools Help                                                                                                    |
|----------------------------------------------------------------------------------------------------|------------------------------------------------------------------------------------|----------------------------------------------------------------------------------------------------|----------------------------------------------------------------------------------------------------|----------------------------------------------------------------------------------------------------|----------------------------------------------------------------------------------------------------|
| Applications     Din     Cores     cores     dev     etc     thome.     Incompatible Software     Ubrary     Instantional     ort     ort     opt     opt     opt     system | Name         Size Type           _Opera-stuff         Desktop           _Documents | Date         Ct.           jui 18 16.24         Dec 5 18.52           Doc 5 18.52         Nov 12 18           Dec 4 10.20         Dec 4 10.20           Dec 4 10.20         Dec 4 10.20           Sep 16 2012         Oct 3 17.           Nov 20 08         Nov 4 09.42           Dec 3 16.39         May 23 06           Sep 11 7.34         Oct 9 2011 | <ul> <li>in anon_ftp</li> <li>bin</li> <li>cgl-bin</li> <li>conf</li> <li>conf</li> <li>conf</li> <li>httpsdocs</li> <li>httpsdocs</li> <li>private</li> <li>statistics</li> <li>statistics</li> <li>web_users</li> </ul> | Name Size Type<br>audio 4 K8<br>fonts 4 K8<br>gallery 4 K8<br>promo 4 K8<br>promo 4 K8<br>conquest 4 K8<br>conquest 4 K8<br>conquest 25,182, z/p<br>faviora.ico 2 K8 ico<br>google18e, 11 K8 html<br>main.html 5 K8 html<br>press.html 4 K8 html | <ul> <li>Date</li> <li>Nov 17 20;</li> <li>Jan 31 201;</li> <li>Nov 17 20;</li> <li>Oct 29 12;</li> <li>Nov 28 20;</li> <li>Nov 19 11;</li> <li>Nov 19 11;</li> <li>Nov 19 11;</li> <li>Nov 19 11;</li> <li>Nov 19 11;</li> <li>Nov 19 11;</li> <li>Nov 19 12;</li> <li>Nov 10 12;</li> <li>Nov 10 12;</li> </ul> |
| CWD /httpdocs<br>50 CWD command successful                                                                                                    |                                                                                    | •                                                                                                    |                                                                                                    |                                                                                                    |                                                                                                    |

#### Wskazówki dotyczące znajdowania hostingu i domen

• Aby znaleźć firmy hostingowe i rejestratorów, po prostu wyszukaj "hosting" i "nazwy domen". Wszyscy rejestratorzy będą mieli funkcję umożliwiającą sprawdzenie, czy żądana nazwa domeny jest dostępna.

- Twój dostawca usług internetowych w domu lub biurze może oferować ograniczony hosting niewielkiej witryny internetowej. Dostępny zestaw funkcji będzie ograniczony, ale może być idealny do pierwszych eksperymentów.
- Dostępne są również bezpłatne usługi, takie jak Neocities , Blogger i WordPress .

## 2. Korzystanie z narzędzia online, takiego jak GitHub lub Google App Engine

Niektóre narzędzia umożliwiają publikowanie witryny internetowej:

- GitHub to strona "kodowania społecznościowego". Umożliwia przesyłanie repozytoriów kodów do przechowywania w systemie kontroli wersji Git . Następnie możesz współpracować przy projektach kodu, a system jest domyślnie typu open source, co oznacza, że każdy na świecie może znaleźć Twój kod GitHub, używać go, uczyć się z niego i ulepszać go. GitHub ma bardzo przydatną funkcję o nazwie Strony GitHub , która pozwala wyświetlać kod witryny na żywo w Internecie.
- Google App Engine to potężna platforma, która pozwala tworzyć i uruchamiać aplikacje w infrastrukturze Google niezależnie od tego, czy potrzebujesz zbudować od podstaw wielopoziomową aplikację internetową, czy hostować statyczną stronę internetową.

Te opcje są zwykle bezpłatne.

#### 3. Korzystanie z internetowego środowiska IDE, takiego jak CodePen

Istnieje wiele aplikacji internetowych, które emulują środowisko programistyczne witryny, umożliwiając wprowadzanie HTML, CSS i JavaScript, a następnie wyświetlanie wyniku tego kodu jako strony internetowej - wszystko na jednej karcie przeglądarki. Ogólnie rzecz biorąc, narzędzia te są stosunkowo łatwe, doskonałe do nauki, dobre do dzielenia się kodem (na przykład, jeśli chcesz udostępnić technikę lub poprosić o pomoc przy debugowaniu od kolegów z innego biura) i bezpłatne (dla podstawowych funkcji). Hostują renderowaną stronę pod unikalnym adresem internetowym. Funkcje są jednak ograniczone, a aplikacje te zwykle nie zapewniają miejsca na zasoby (np. Obrazy).

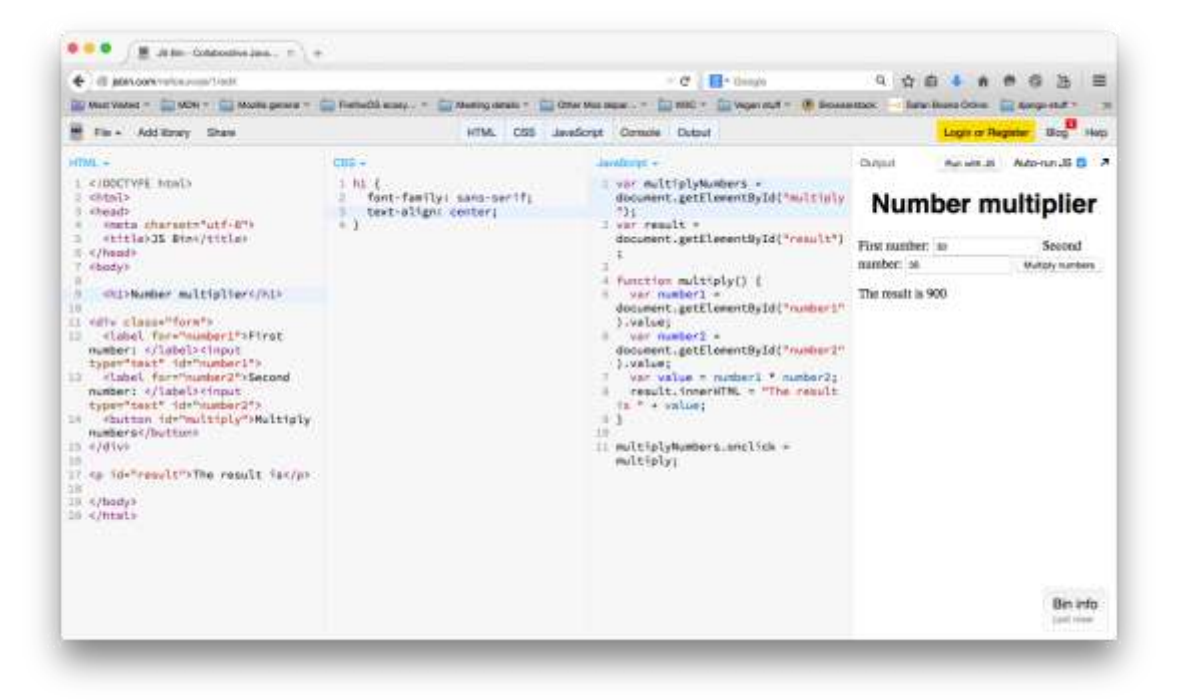

#### Przykład: Publikowanie za pośrednictwem GitHub

Teraz przyjrzyjmy się, jak łatwo opublikować witrynę za pośrednictwem GitHub Pages.

- 1. Przede wszystkim zarejestruj się w GitHub i zweryfikuj swój adres e-mail.
- 2. Następnie musisz utworzyć repozytorium do przechowywania plików.
- Na tej stronie w polu Nazwa repozytorium wpisz nazwę użytkownika .github.io, gdzie nazwa użytkownika to Twoja nazwa użytkownika. Na przykład adres bobsmith.github.io . Zaznacz pole " Zainicjuj to repozytorium za pomocą README" . Następnie kliknij Utwórz repozytorium .

| • + a meaters a       | THE STRUCTURE | there                                                                                                    |                                           |                                      | - C I - Loope             |                    | Q 12 10 4 #       | 0.0.0          | - |
|-----------------------|---------------|----------------------------------------------------------------------------------------------------|-------------------------------------------|--------------------------------------|---------------------------|--------------------|-------------------|----------------|---|
| Inter Value - Inter - | E Nobi pro    | nal + 🔝 Frefordti-man)                                                                                                    | · ( Montal Castra - )                     | Criw Histinger*                      | 🗌 HOO = 🔛 Tegan a         | aut - 🔅 Grossentur | Safar Burns Drive | Li despe dut - | 1 |
| O hearth toolea       |               | top:                                                                                                    | ore Glot Blog Had                         | •                                    |                           | +- C 0 P           |                   |                |   |
|                       | Ū             | Dener<br>Denergation (continue)<br>Const reporting memory memory and<br>Description (continue)<br>Continue)<br>Continue<br>Reserve<br>Reserve | Peparalbary menne<br>/                    | and inspiration? More add            | ul ilturkan öös           |                    |                   |                |   |
|                       |               | Andrew With reporter<br>The set along parts gift<br>(And grapping Mone -)                                                                                                    | y with a TEADME<br>character mending invo | nintry, Sala Tila ang Pyr<br>ng gj 💿 | urawe whereasty rain gift | irit wate          |                   |                |   |
|                       |               |                                                                                                    |                                           | 2                                    |                           |                    |                   |                |   |

4. Przeciągnij i upuść zawartość folderu witryny do swojego repozytorium. Następnie kliknij *Zatwierdź zmiany* .

Uwaga : upewnij się, że folder ma index.html.

 Przejdź do przeglądarki do nazwy użytkownika .github.io, aby wyświetlić swoją witrynę online. Na przykład dla nazwy użytkownika *chrisdavidmills* przejdź do *chrisdavidmills* .github.io .

**Uwaga** : uruchomienie witryny może potrwać kilka minut. Jeśli witryna nie wyświetli się natychmiast, poczekaj kilka minut. Spróbuj ponownie.

#### Zadanie- Dla chętnych (Podniesienie oceny końcowej):

Możecie spróbować przenieść swoje strony w ten sposób je udostępniając.

Jeżeli to zrobicie, to proszę przesłać przez dziennik adres pod którym mogę obejrzeć waszą stronę.